## IT Essentials 5.0

# 6.3.2.9 Lab - Configure a NIC to Use DHCP in Windows XP

## Introduction

Print and complete this lab.

In this lab, you will configure an Ethernet NIC to use DHCP to obtain an IP address and test connectivity between 2 computers.

### **Recommended Equipment**

- Linksys E2500 router
- Two computers running Window XP Professional
- Ethernet patch cables

#### Step 1

For Host A, plug one end of the Ethernet patch cable into "Port 1" on the back of the router.

For Host A, plug the other end of the Ethernet patch cable into the network port on the NIC in your computer.

For Host B, plug one end of the Ethernet patch cable into "Port 2" on the back of the router.

For Host B, plug the other end of the Ethernet patch cable into the network port on the NIC in your computer.

Plug in the power cable of the router if it is not already plugged in.

Turn on both computers and log on to Windows in Host A as an administrator.

#### Click Start > Control Panel > Network Connections.

The "Network Connections" window opens.

| S Network Connections                                                                                                    |                            |                                                                               |                                                  |                                                                                  |
|----------------------------------------------------------------------------------------------------|----------------------------|-------------------------------------------------------------------------------|--------------------------------------------------|----------------------------------------------------------------------------------|
| File Edit View Favorites To                                                                                                    | ools Advanced Help         |                                                                               |                                                  | A.                                                                               |
| 🜀 Back + 🕥 + 🏂 🎾                                                                                                    | Search 😥 Folders 🛄 🔹       |                                                                               |                                                  |                                                                                  |
| Address 🔇 Network Connections                                                                                                    |                            |                                                                               |                                                  | 💌 芛 Go                                                                           |
|                                                                                                    | Name                       | Туре                                                                          | Status                                           | Device Name                                                                      |
| Network Tasks       Create a new connection       Change Windows       Firewall settings       Disable this network device       Rename this connection       Change settings of this | LAN or High-Speed Internet | LAN or High-Speed Inter<br>LAN or High-Speed Inter<br>LAN or High-Speed Inter | Disabled<br>Network cable unplugged<br>Connected | Cisco Systems VPN Adapter<br>Intel(R) PRO/1000 PL Ne<br>Intel(R) PRO/Wireless 39 |
| connection                                                                                                    | ~ <                        |                                                                               |                                                  | >                                                                                |
| Intel(R) PRO/1000 PL Network Connec                                                                                                    | tion                       |                                                                               |                                                  |                                                                                  |

### Step 2

Right-click Local Area Connection, and then choose Properties.

The "Local Area Connection Properties" window opens.

| 🕂 Local Area Connection Properties 🛛 🔹 💽                                                                                                    |  |  |  |  |  |  |
|----------------------------------------------------------------------------------------------------|--|--|--|--|--|--|
| General Authentication Advanced                                                                                                    |  |  |  |  |  |  |
| Connect using:                                                                                                    |  |  |  |  |  |  |
| Intel(R) PR0/1000 PL Network Conn     Configure                                                                                                    |  |  |  |  |  |  |
| This connection uses the following items:                                                                                                    |  |  |  |  |  |  |
|                                                                                                    |  |  |  |  |  |  |
| <                                                                                                    |  |  |  |  |  |  |
| Install Uninstall Properties                                                                                                    |  |  |  |  |  |  |
| Description<br>Transmission Control Protocol/Internet Protocol. The default<br>wide area network protocol that provides communication<br>across diverse interconnected networks. |  |  |  |  |  |  |
| <ul> <li>✓ Show icon in notification area when connected</li> <li>✓ Notify me when this connection has limited or no connectivity</li> </ul>                                     |  |  |  |  |  |  |
| OK Cancel                                                                                                    |  |  |  |  |  |  |

What is the name and model number of the NIC in the "Connect using:" field?

What are the items listed in the "This connection uses the following items:" field?

## Step 3

Select Internet Protocol (TCP/IP).

#### Click Properties.

The "Internet Protocol (TCP/IP) Properties" window opens.

| Internet Protocol (TCP/IP) Properties                                                                                                    |                               |  |  |  |  |
|----------------------------------------------------------------------------------------------------|-------------------------------|--|--|--|--|
| General Alternate Configuration                                                                                                    |                               |  |  |  |  |
| You can get IP settings assigned automatically if your network supports<br>this capability. Otherwise, you need to ask your network administrator for<br>the appropriate IP settings. |                               |  |  |  |  |
| Obtain an IP address automatically                                                                                                    |                               |  |  |  |  |
| OUse the following IP address: —                                                                                                    | Use the following IP address: |  |  |  |  |
| IP address:                                                                                                    |                               |  |  |  |  |
| Subnet mask:                                                                                                    | · · · · · ·                   |  |  |  |  |
| Default gateway:                                                                                                    |                               |  |  |  |  |
| <ul> <li>Obtain DNS server address auto</li> </ul>                                                                                                    | omatically                    |  |  |  |  |
| OUse the following DNS server a                                                                                                    | ddresses:                     |  |  |  |  |
| Preferred DNS server:                                                                                                    |                               |  |  |  |  |
| Alternate DNS server:                                                                                                    |                               |  |  |  |  |
|                                                                                                    | Advanced                      |  |  |  |  |
|                                                                                                    | OK Cancel                     |  |  |  |  |

What is the IP address, Subnet mask, and Default gateway listed in the fields of the "Use the following IP address:" area?

Select the Obtain an IP address automatically radio button, if it is not already selected.

Select the Obtain DNS server address automatically radio button, if it is not already selected.

Click OK.

The "Internet Protocol (TCP/IP) Properties" window closes.

| 🕹 Local Area Connection Properties 🛛 🔹 💽                                                                                                    |  |  |  |  |  |
|----------------------------------------------------------------------------------------------------|--|--|--|--|--|
| General Authentication Advanced                                                                                                    |  |  |  |  |  |
| Connect using:                                                                                                    |  |  |  |  |  |
| Intel(R) PR0/1000 PL Network Conn      Configure                                                                                                    |  |  |  |  |  |
| This connection uses the following items:                                                                                                    |  |  |  |  |  |
| ✓                                                                                                    |  |  |  |  |  |
|                                                                                                    |  |  |  |  |  |
| Install Uninstall Properties                                                                                                    |  |  |  |  |  |
| Description<br>Transmission Control Protocol/Internet Protocol. The default<br>wide area network protocol that provides communication<br>across diverse interconnected networks. |  |  |  |  |  |
| <ul> <li>Show icon in notification area when connected</li> <li>Notify me when this connection has limited or no connectivity</li> </ul>                                         |  |  |  |  |  |
| OK Cancel                                                                                                    |  |  |  |  |  |

Click OK.

## Step 4

Check the lights on the back of the NIC. These lights will blink when there is network activity.

Choose Start > Run....

The "Run" window opens.

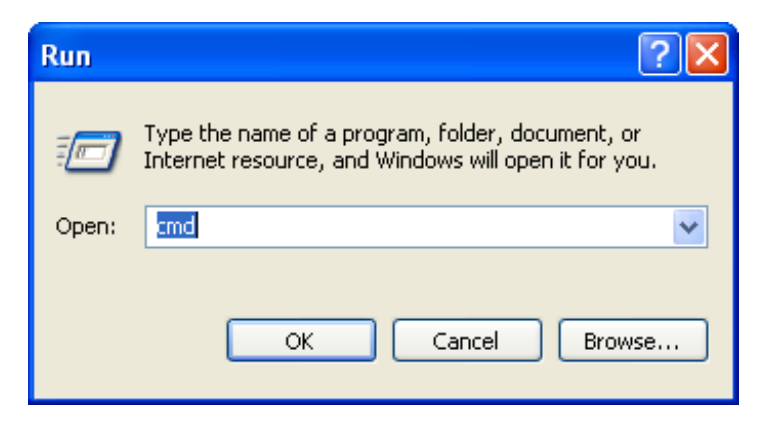

Type **cmd** and click **OK**.

The "cmd.exe" window opens.

| 📾 C:\WINDOWS\system32\cmd.exe                                                                                                    | - 🗆          | × |
|----------------------------------------------------------------------------------------------------|--------------|---|
| Microsoft Windows XP [Version 5.1.2600]<br>(C) Copyright 1985-2001 Microsoft Corp.                                                                                                    |              | - |
| C:\Documents and Settings\glambeth>ipconfig /all                                                                                                    |              |   |
| vindows IP Configuration                                                                                                    |              |   |
| Host Name : glamb<br>Primary Dns Suffix : amer.cisco.com<br>Node Type : Hybrid<br>IP Routing Enabled : No<br>WINS Proxy Enabled : No<br>DNS Suffix Search List : cisco.com                                                                                                    |              |   |
| Ethernet adapter Wireless Network Connection:                                                                                                    |              |   |
| Connection-specific DNS Suffix       : cisco.com         Description       : Intel(R) PRO/Wireless 3945ABG Net         k Connection       : Intel(R) PRO/Wireless 3945ABG Net         Physical Address       : 00-13-02-AD-BB-BB         Dhep Enabled       : : : Yes         Autoconfiguration Enabled       : : Yes         IP Address       : : : : : : : : : : : : : : : : : : : | twor<br>5 PM |   |
| Lease Expires Saturday, February 03, 2007 7:00<br>AM                                                                                                    | :53          | - |

Type **ipconfig /all**, and then press the **Enter** key.

What is the IP address of the computer?

What is the subnet mask of the computer?

What is the default gateway of the computer?

What are the DNS servers for the computer?

What is the MAC address of the comptuer?

Is DHCP Enabled?

What is the IP address of the DHCP server?

On what date was the Lease Obtained?

On what date does the Lease Expire?

#### Step 5

Type ping your IP address. For example, ping 192.168.1.103

| Network Connections                                                                                                    |
|----------------------------------------------------------------------------------------------------|
| File Edit View Favorites Tools Advanced Help                                                                                                    |
| Search 💫 - 🏂 🔎 Search 🎼 Folders 📰 -                                                                                                    |
| Address 🔍 Network Connections 🔍 🄁 Go                                                                                                    |
| Network Tr         Image: Create connection connection specific DNS Suffix ::         Image: Create connection connection conn |
| Start C:\WINDOWS\syste Network Connections                                                                                                    |

Write one of the replies of your ping command.

If the ping was not successful, ask the instructor for assistance.

## Step 6

Login to Host B as an administrator and make sure the **Obtain an IP address automatically** and the **Obtain DNS server address automatically** radio buttons are selected.

Click OK > OK.

Open a command window.

Type ipconfig /all.

What is the IP address of the computer?

What is the subnet mask of the computer?

What is the default gateway of the computer?

What are the DNS servers for the computer?

What is the IP address of the DHCP server?

### Step 7

Return to "Internet Protocol (TCP/IP) Properties" window.

Select the radio buttons Use the following IP address and Use the following DNS server address.

Enter in the IP address information for the NIC from the previous step.

Click OK > OK.

Open the command window.

Type ping IP address for Host B.

If the ping was not successful, ask the instructor for assistance.

#### Step 8

From Host B type **ping** *IP* address for Host A.

Was the ping successful?

From Host A type **ping** *IP* address for Host B.

Was the ping successful?

### Step 9

Return configurations to the settings at the start of the lab, unless stated otherwise by the instructor.

Select the radio buttons Obtain an IP address automatically and Obtain DNS server address automatically.

Click OK > OK.